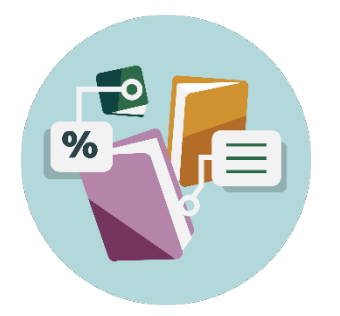

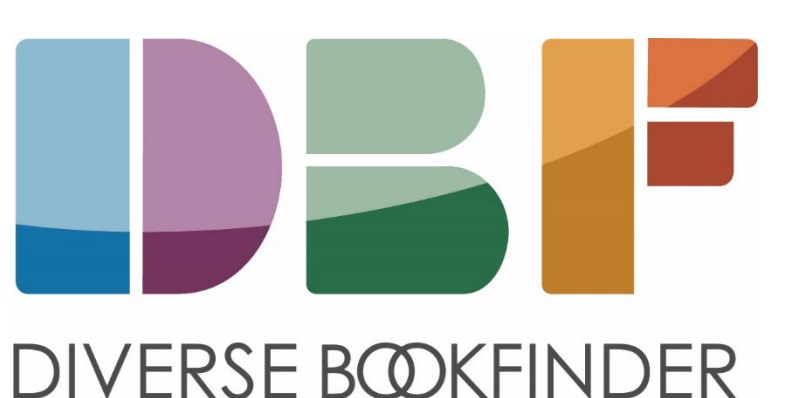

#### Downloading ISBNs from Popular Library Management Systems

\*\*NOTE: These instructions were provided by the vendors

#### Alexandria

- Go to Operations
- Select Export
- Under Categories, choose Items
- Select Export Items, Title Based
- Leave the Selections tab fields blank
- Under the Options tab, change the Format to Tab-Delimited
- Click Select Fields, then the red 'x' at the bottom to clear all fields
- Click each individual field to change the red 'x' to a green 'check' for ISBN and any other necessary fields
- Choose Set, and the Run
- Go to Operations and download the .txt file that was generated

This will create a list that can be opened as a text document, or in Excel, Sheets, Numbers, etc.

#### Atriuum

The standard "Titles" report includes the title and ISBNs among other data fields. Once generated, the report can be exported as a .csv file or text file.

| Items          | Patrons            | Administration      | Utilities<br>Schedule |  |  |
|----------------|--------------------|---------------------|-----------------------|--|--|
| Accession List | Patron List        | History             |                       |  |  |
| Shelf List     | Patrons With Items | Today's Statistics  | Schedule For FTP      |  |  |
| Titles         | Circulation        | Statistical Reports | Console               |  |  |
| Items On Loan  | Fines/Fees         | Standard/Saved      | Scan Items For        |  |  |
| Study Programs | Reserves           | List Of Vendors     |                       |  |  |
|                | Pull List          |                     |                       |  |  |

# Destiny (Follett)

Create a Title Copy list with an output as Microsoft Excel which will give you a report like this:

| łome Insert Page                 | Layout For         | mulas Da      | ata Review View             | Automate     | Help            | Acrobat       |            |           | <b>P</b>  |
|----------------------------------|--------------------|---------------|-----------------------------|--------------|-----------------|---------------|------------|-----------|-----------|
| ECTED VIEW Be careful-           | -files from the li | nternet can o | contain viruses. Unless you | need to edit | , it's safer to | stay in Prote | cted View. | Enable Ed | iting     |
| $\sim$ : $\times \checkmark f_x$ | Call Numbe         | r             |                             |              |                 |               |            |           |           |
| В                                | С                  | D             | E                           | F            | G               | н             | I.         | J         | к         |
| mlTitle                          | Material 1         | Author        | Standard Number             | LCCN         | Total Cop       | i Copies Av   | Copies Ch  | Copies Or | Copies Lo |
| Adventures of Tom                | n SaveBook         |               |                             |              | 0               | 0             | 0          | 0         | 0         |
| Android tablet DEL               | L Equipmer         |               |                             |              | 0               | 0             | 0          | 0         | 0         |
| Axis360                          | eBook              |               |                             |              | 0               | 0             | 0          | 0         | 0         |
| Banking and financ               | ial seBook         |               | ISBN: 978-1-43815350-6      |              | 0               | 0             | 0          | 0         | 0         |
| Black Beauty                     | eBook              |               | ISBN: 978-0-19-163577-      |              | 0               | 0             | 0          | 0         | 0         |
| Blackbird Girls                  | eBook              |               | ISBN: 978-1-984837-36-      |              | 0               | 0             | 0          | 0         | 0         |
| The art of money g               | etti eBook         | Barnum, P     | ISBN: 978-1-62011-568-      |              | 0               | 0             | 0          | 0         | 0         |
| All of a sudden and              | for eBook          | Barton, Ch    | ISBN: 978-1-54156098-7      | LCCN: 20     | 0               | 0             | 0          | 0         | 0         |
| A is for another rab             | bit eBook          | Batsel, Ha    | ISBN: 978-1-54158220-0      | LCCN: 20     | 0               | 0             | 0          | 0         | 0         |
| Building type basic              | s fo eBook         | Bradford I    | ISBN: 978-1-11833290-0      | LCCN: 20     | 0               | 0             | 0          | 0         | 0         |
| Anxiety disorders                | eBook              | Brian Ken     | ISBN: 978-0-7377-5127-      |              | 0               | 0             | 0          | 0         | 0         |
| Bizarro : an origin s            | tory eBook         | Cohen, Iva    | ISBN: 978-1-49658266-9      |              | 0               | 0             | 0          | 0         | 0         |
| Asi comemos nues                 | tras eBook         | Falk, Laine   | ISBN: 978-0-531-26793-      |              | 0               | 0             | 0          | 0         | 0         |
| Africa                           | eBook              | Fowler, A     | ISBN: 978-0-531-29692-      |              | 0               | 0             | 0          | 0         | 0         |
| All the colors of the            | e rai eBook        | Fowler. A     | ISBN: 978-0-531-29675-      |              | 0               | 0             | 0          | 0         | 0         |

Techsupport@follettlearning.com or 888-511-5114 opt. 2

## FOLIO (EBSCO)

Use the "Data Export" app and a corresponding job profile that includes the ISBN field(s) from a bibliographic instance. The following FOLIO documents provide additional details on this:

Data export http://docs.folio.org/docs/metadata/data-export

#### Settings > Data export > Job profiles

https://docs.folio.org/docs/settings/settings\_data\_export/settings\_data\_export?#settings-data-export--job-profiles

## Handy Library Manager

You can find information on downloading the ISBNs in the About window of the Startup window. Handy Library Manager supports data export to a text file. You can select ISBN data field and create a text file that includes all or selected records. Please review the topic here:

https://www.primasoft.com/librarymanager/export-library-data-to-spreadsheet-program.htm

# Koha (ByWater Solutions)

This will allow the librarian to limit by the item type and the holding branch. However, you can adjust those as needed. This report will provide a list of ISBN's for each title.

SELECT items.biblionumber,biblio.title,biblio.author,biblioitems.isbn FROM items LEFT JOIN biblioitems on (items.biblioitemnumber=biblioitems.biblioitemnumber) LEFT JOIN biblio on (biblioitems.biblionumber=biblio.biblionumber) WHERE items.itype=<<itype|itemtypes>> AND items.holdingbranch=<<holdingbranch|branches>> AND items.itype=<<itype|itemtypes>> ORDER BY biblio.title asc

# Library\*Solution (TLC)

Library\*Solutions can generate a report of the system wide ISBN list through LS2 Reports.

# Library Thing

Catalog your ISBNs on a LibraryThing account and then export. More > Import/Export page https://www.librarything.com/more/import

## LibraryWorld ILS

Go to the Reports module and choose the Customize Report option. This provides various ways to sort and display titles including the ISBN field.

- 1. In LibraryWorld, go to the Reports page.
- 2. In the 'Catalog Report by' section, there is a Customize Report option to the far right. Select the Edit link.
- 3. For any of the columns 2 5, select ISBN from the drop-down menu.
- 4. Select any other desired fields for the other available columns.
- 5. Click the Save button.
- 6. To run the report, select the Run Report link next to the Edit link.
- 7. After the report is displayed to the screen you can copy/paste it into a spreadsheet program like MS Excel to delete any unwanted columns and save the file as the required file type.

### Mandarin M5

Select Catalog drop down menu then select Cataloging Tools. Then choose Export. Then, underneath Title, input an asterisk (\*) and this will search all the records. Click Select All and then Next. Create a file name of one word only. Then click Export only the bib ISBN number. Then click Finish. This will create a file containing all of your ISBNs.

# WorldCat (OCLC)

Libraries using the WorldShare Management Services ILS (WMS) or libraries subscribed to Cataloging and Metadata can create a list of ISBNs by downloading or exporting their MARC records and then using a 3<sup>rd</sup> party metadata editing software like MarcEdit (free) to extract the field that contains the ISBN in each record. An Excel spreadsheet can be created from this.

Query WorldCat to create a spreadsheet of your WorldCat holdings - OCLC Support

#### Surpass

Export a list of ISBNs only as a .txt file. According to the vendor, the whole process takes about 1 minute (around 5 clicks). For more information, such as titles, users can create a custom report showing multiple columns, which can be downloaded as a .csv or .pdf. According to the vendor, for someone familiar with the system, creating a custom report takes 3-5 minutes depending on how much information is needed. Once it's created, running it again takes around 1 minute (6 clicks).